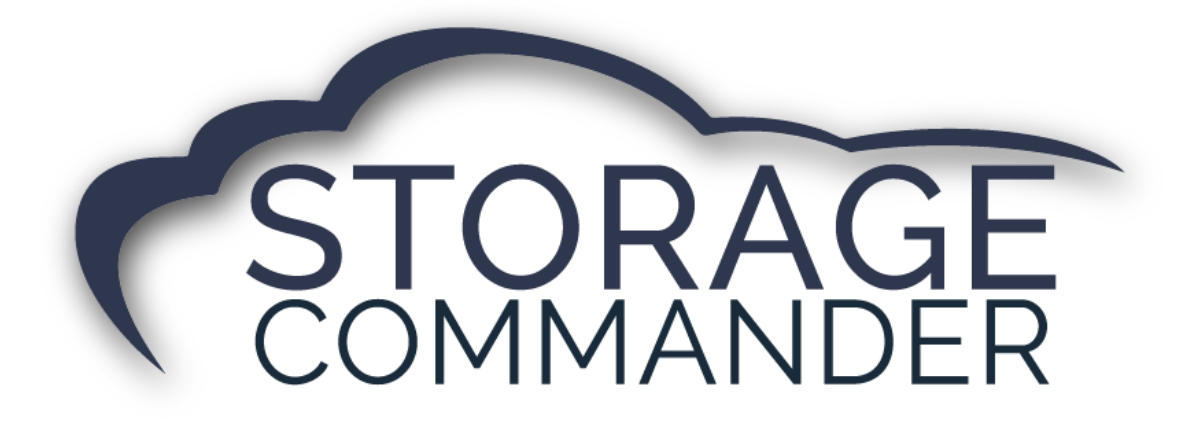

# **How-To Guide:**

## Apply for SC Pay Powered by Fullsteam

#### OVERVIEW

This guide provides step-by-step actions for Applying for SC Pay Powered Fullsteam including:

- What to provide during the application process.
- How to access the application.
- Who to contact if you have questions.

**Note:** If you are interested in learning more about SC Pay, please contact your Storage Commander Account Manager. <u>sales@storagecommander.com</u> or 951-672-6257

### **Fullsteam Payment Processing: Completing an Application**

If you have been sent an invitation to apply, you must click on the link sent to you via email to begin your application.

If you log out without completing your application, you can access it again by clicking on this link: <u>https://merchantapp.io/storagecommander</u>.

If you need assistance, call (334) 329-6775, option 4 Monday through Friday, 8AM to 5PM CT or email us at <u>paymentservices@fullsteam.com</u>.

To begin your application, you will need the following items:

- All Business Information
  - o Legal Name
  - o DBA Name, if applicable
  - o Tax Identification Number
  - Physical Business Address
  - Ownership Type
  - Date of Establishment
  - o Phone Number
  - o Email Address
  - o Website
  - Credit Card Processing Amount
- Authorize Account Holders' Information
  - Social Security Number
  - Date of Birth
  - Physical Home Address
  - o Phone Number
  - Email Address
- Banking Information (For credit card deposits)
  - Account Type (Personal/Business)
  - Routing Number
  - o Account Number

#### **The Application**

In your invitation to apply, you must click on the link to direct you to the application.

- 1. When you arrive at this page, if you have not registered already, you must register.
  - Insert the email address you would like to use for your application and click "Register."

| FULLSTEAM<br>Building on Great |          |
|--------------------------------|----------|
| What is your email address?    |          |
| user@mydomain.com              |          |
| Login                          | Register |

2. Create a password; then click "Register."

| Register.<br>Create a new account.                                     |                     |  |
|------------------------------------------------------------------------|---------------------|--|
| Email<br>Password                                                      | youremail@email.com |  |
| Confirm password                                                       | Register            |  |
| © 2017 - Infinicept & Infinicept OpenID, Powered by Infinicept OpenID. |                     |  |

**NOTE:** If you have registered before, you need to click "Login." On the next page you will need to enter your previously selected password and click "Login."

| FULLSTEAM<br>Building on Great |          |
|--------------------------------|----------|
| What is your email address?    |          |
| user@mydomain.com              |          |
| Login                          | Register |

- 3. Once you have logged in, you will need to create a new application.
- 4. Click "Create New Application" to create a new application.

| Merchant Applications              |
|------------------------------------|
| No Applications have been started. |
| Create New Application             |
|                                    |

On the next page, you will enter your business's information.

**SPECIAL NOTE:** Your tax ID number will be the 9-digit number that you received on your SS-4 Form from the IRS or, in the case of some sole proprietorships, it will be your SSN. This tax ID number field must be your federal tax ID, not your state or local tax ID.

| Step 1 Company                  | / Profile                |               |   |       |
|---------------------------------|--------------------------|---------------|---|-------|
| Legal Business Name             | Enter Your Legal Busines | s Name        |   |       |
| DBA Name                        | Enter Your DBA or Legal  | Business Name |   |       |
| Tax Identification Number (TIN) | 123456789 EIN or SSN     |               |   |       |
| Physical Address                | United States of America | Address Here  |   |       |
|                                 | Street Address 2         |               |   |       |
|                                 | City                     | Alabama       | • | 36832 |

5. In this dropdown, you will select your ownership type: Government, Sole Proprietorship, Non-Profit, Partnership, Limited Liability Company, Private Corporation, or Public Corporation.

| Ownership Type | Sole Proprietorship | Ŧ |
|----------------|---------------------|---|
|                |                     |   |

6. The date fields are easily overlooked, as they are pre-filled. Ensure that your establishment date is entered correctly.

| Date Established/Incorporated | Jul  | • |
|-------------------------------|------|---|
|                               | 17   | ٣ |
|                               | 2019 | * |
|                               |      |   |

| Business Phone Number                                      | 3343296775                 |
|------------------------------------------------------------|----------------------------|
| Business Email Address                                     | businessemail@email.com    |
| Business Website                                           | http://businesswebsite.com |
| Do you anticipate to process more than \$250,000 annually? | No                         |

7. Click "Next."

| NCXL / |
|--------|
|--------|

8. Authorized Account Holder or Ownership – does anyone including yourself own 25% or more of the company? Click "Yes."

| Step 2   Owner                                   | Information |  |
|--------------------------------------------------|-------------|--|
| Are there any owners with 25% or more ownership? | No          |  |

- \*\*In almost all cases, the answer to the question above will be "Yes."
  - 9. We must gather the correct items to complete our underwriting review. We are required by the USA PATRIOT ACT to collect this information. Ensure your correct SSN, date of birth, and address are entered.

| First Owner's Name | First Name   | Last Name |  |
|--------------------|--------------|-----------|--|
| First Owner's SSN  | Numeric only |           |  |

| First Owner's Date of Birth | Jul                  | *                        |
|-----------------------------|----------------------|--------------------------|
|                             | 17                   | •                        |
|                             | 2002                 | •                        |
|                             |                      |                          |
|                             |                      |                          |
| First Owner's Home Address  | United States of Ame | erica                    |
|                             | Street Address       |                          |
|                             | Street Address 2     |                          |
|                             | City                 | Select One   Postal Code |
|                             |                      |                          |
|                             |                      |                          |
| First Owner's Phone Number  |                      |                          |
|                             |                      |                          |
| First Over sels Francia     |                      |                          |
| First Owner's Email         |                      |                          |
|                             |                      |                          |
| Is this the control person? | No                   |                          |
|                             |                      |                          |

**PLEASE NOTE:** If you are a sole proprietor and you state that you **do** have a control person, you will receive the error below when you try to go on to the next step. Simply change the answer to "No" to proceed.

A sole proprietor should never have a control person.

10. Answer the below questions for every individual who owns 25% of the company or more. You may list up to four owners.

In the following special circumstances, businesses owned by trusts or other businesses, do the following:

- If the business is owned by a trust, list each trustee.
- If the company is owned by a business, list the business's control person.

| re there any other owners with 25%<br>r more ownership?                          | No |  |  |
|----------------------------------------------------------------------------------|----|--|--|
|                                                                                  |    |  |  |
| ooes anyone other than an owner<br>sted above control the business<br>perations? | No |  |  |

11. Enter your business's primary contact information and click "Next."

| Primary Contact's Title        |                                                                        |              |             |
|--------------------------------|------------------------------------------------------------------------|--------------|-------------|
| Primary Contact's Name         | First Name                                                             | Last Name    |             |
| Primary Contact's Home Address | United States of America<br>Street Address<br>Street Address 2<br>City | Select One 🔻 | Postal Code |
| Primary Contact's Phone Number |                                                                        |              |             |
| Primary Contact's Email        |                                                                        |              |             |
| Customer Service Phone Number  | ###########                                                            |              |             |
| Customer Service Email Address |                                                                        |              |             |

12. Provide the information for your business's account. We must ask for a copy of a voided check (starter check is not acceptable) or a bank verification letter after you apply to ensure accurate and timely funding.

**NOTE:** unless a business is a sole proprietorship, a personal checking account is not normally used. For most other business types, the account must be a business account with the business's legal or DBA name in the account title.

| Step 3   Bank Information |                                    |  |  |  |
|---------------------------|------------------------------------|--|--|--|
| Bank Account Type         | Select One 🔻                       |  |  |  |
| Routing Number            | Your bank's 9-digit routing number |  |  |  |
| Confirm Routing Number    |                                    |  |  |  |
| Account Number            | Your account number with your bank |  |  |  |
| Confirm Account Number    |                                    |  |  |  |
|                           | < Previous Next >                  |  |  |  |

#### 13. Click "Next" when finished.

The next page includes the pricing for your business, along with the Sub-Merchant Payment Processing Agreement.

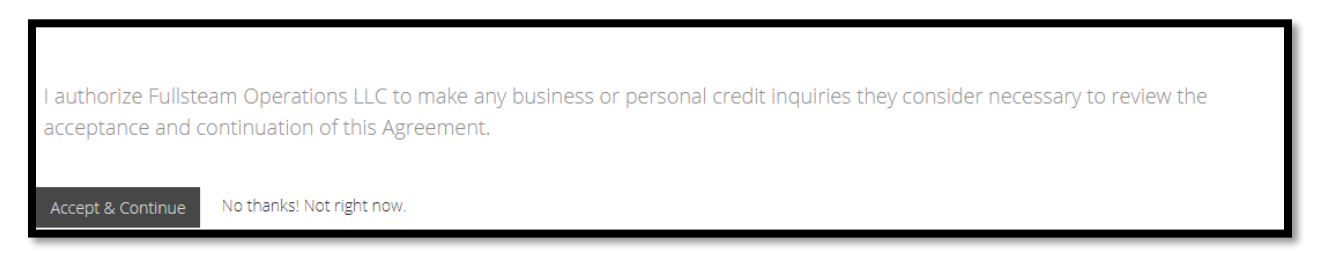

The pricing and agreement must be accepted to submit the application. Once you click "Accept & Continue," you will not be able to access the application for changes. If anything needs to be changed once you have submitted your application, email <u>paymentservices@fullsteam.com</u> or call (334) 329-6775, option 4 Monday through Friday, 8AM-5PM CT, to speak to a representative.